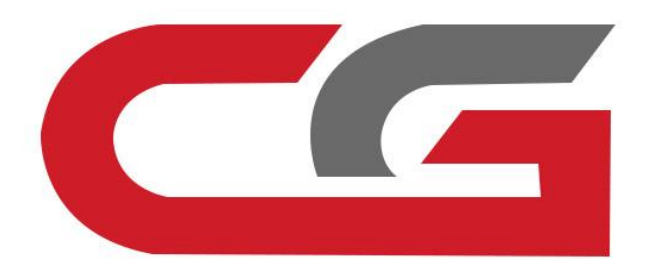

# CGDI

# **Authorization FEM\BDC operation instruction**

# Pls be attention : Can **authorize** other functions after devices activated | | |

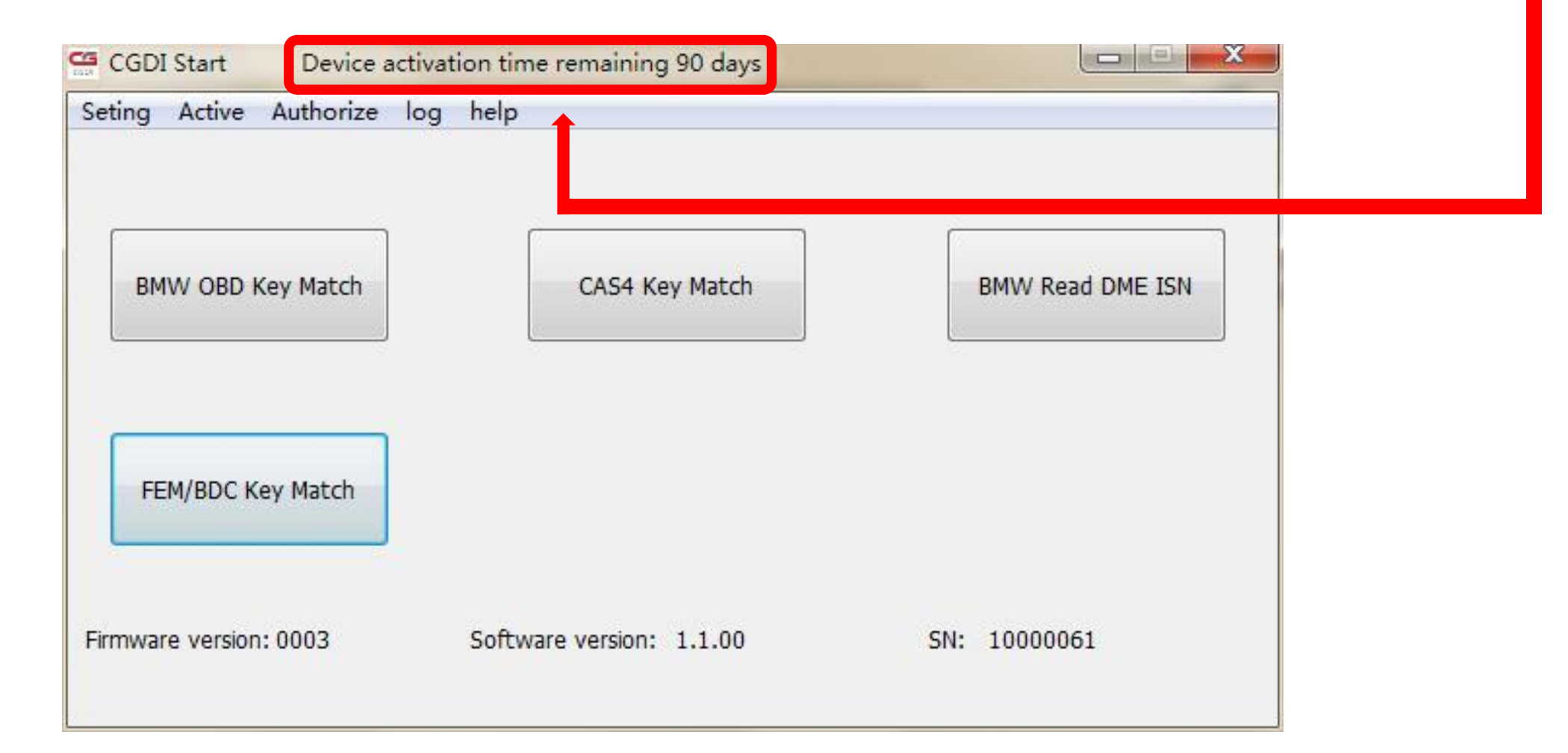

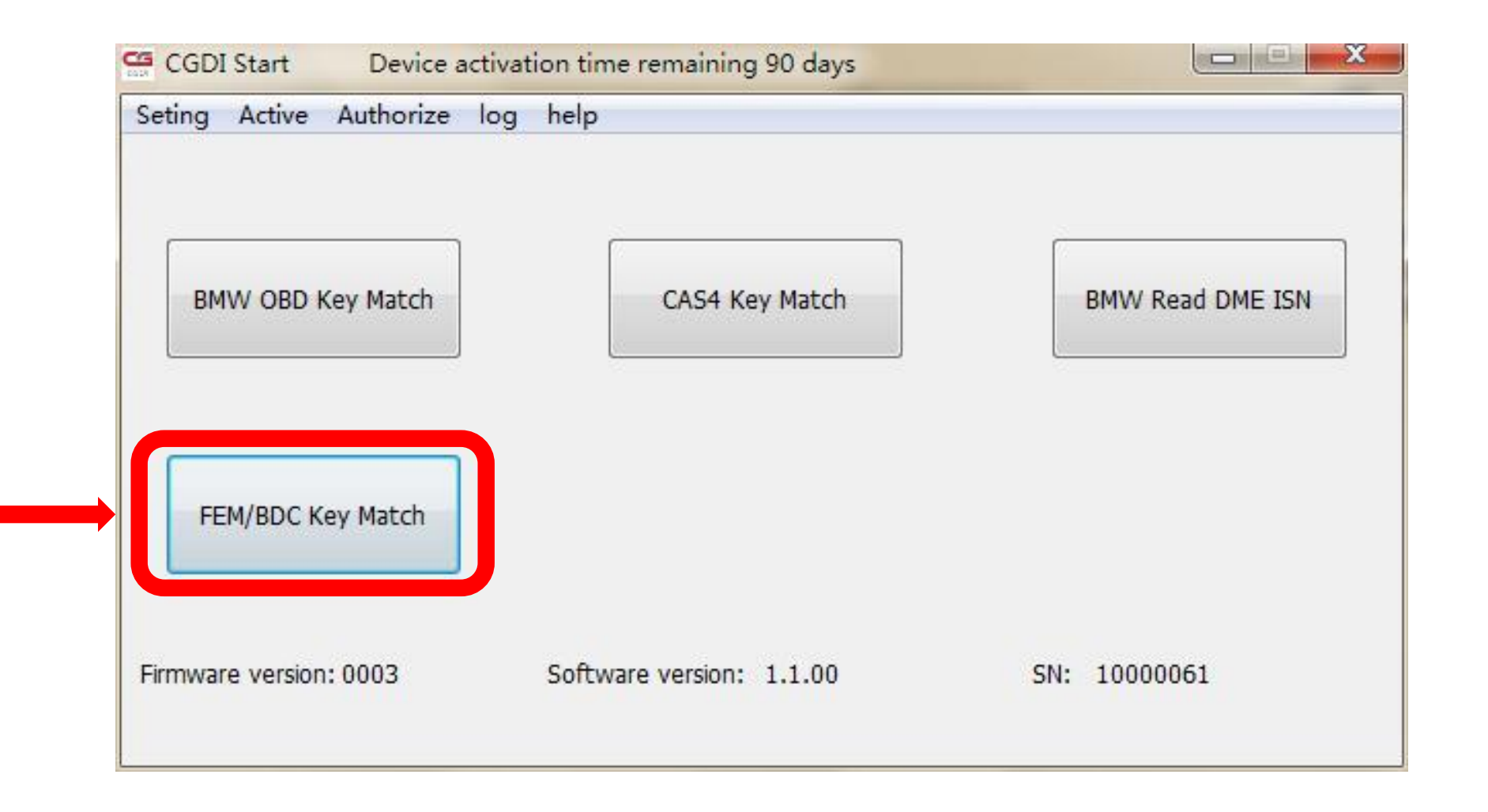

#### after open software, click"FEM/BDC Key Match"

# show"Feature is unauthorized", its mean the function not active yet click"confirm"to contact manufacturer

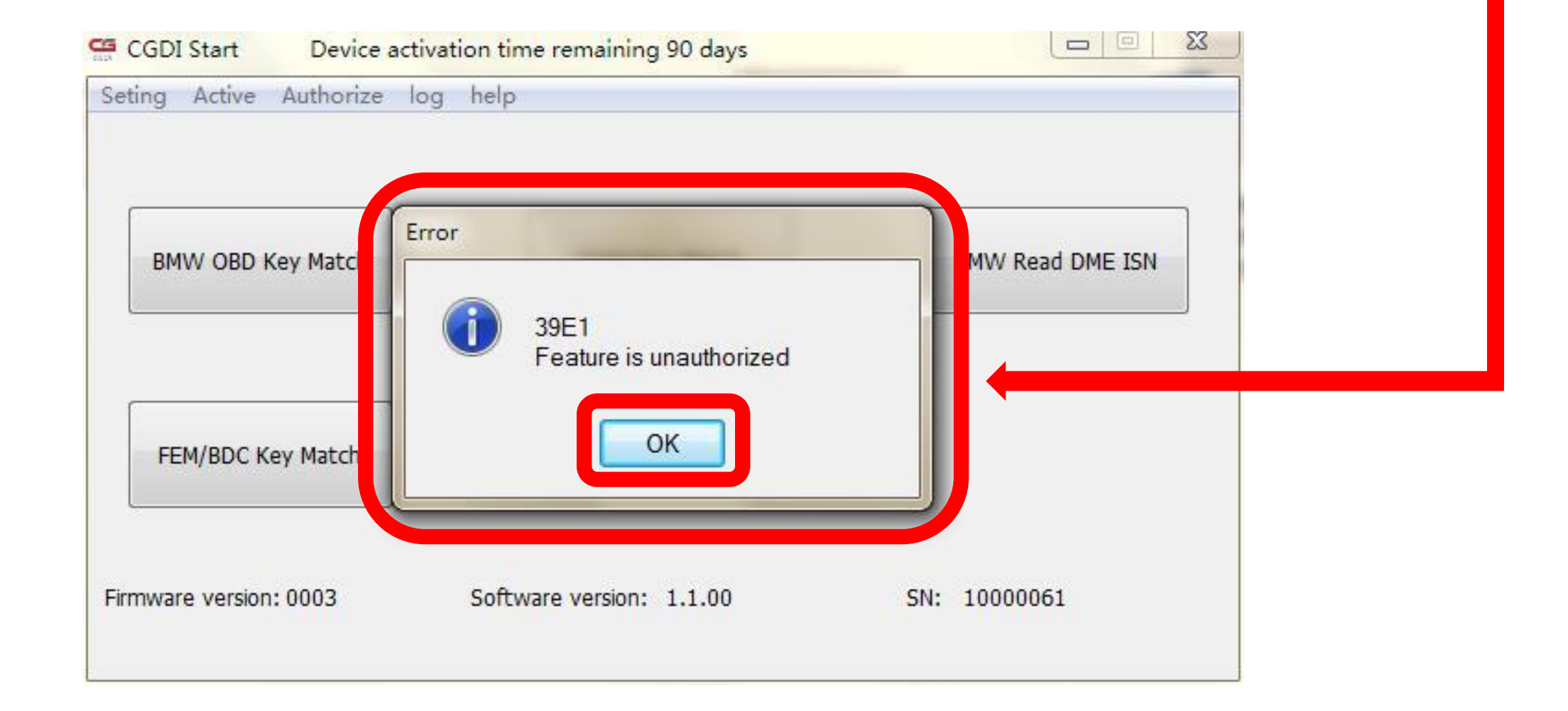

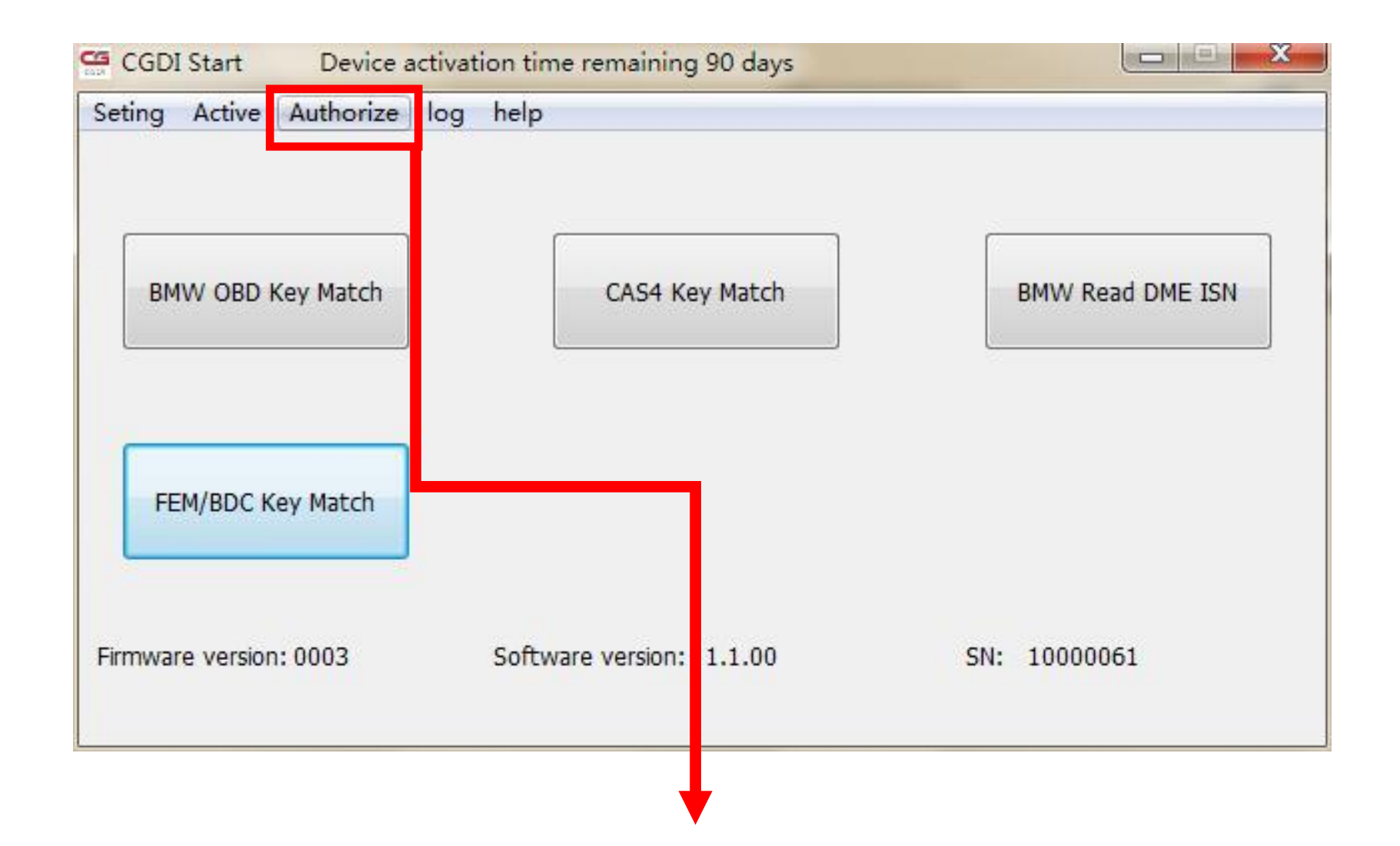

### seletc"Authorize",click to enter

#### copy this SN code and send to seller

#### **Please do not close this interface**

| Seting Active Au Authorize     SN   10000061   BMW OBD Key   Please enter the authorization code below   FEM/BDC Key N   Firmware version: 00   0061 | CGDI Start D         | evice activation time remaining 90 days   |              |
|----------------------------------------------------------------------------------------------------|----------------------|-------------------------------------------|--------------|
| SN   10000061   BMW OBD Key I   Please enter the authorization code below     FEM/BDC Key N     Firmware version: 00     0061                        | Seting Active Au     | Authorize                                 | X            |
| BMW OBD Key I     I0000061   Please enter the authorization code below   FEM/BDC Key M   Firmware version: 00   Image: SN     I0061                  |                      |                                           |              |
| BMW OBD Key I   Please enter the authorization code below   FEM/BDC Key M   Firmware version: 00   0061                                              |                      | SN 10000061                               |              |
| FEM/BDC Key M   Firmware version: 00                                                                                                    | BMW OBD Key I        | 1000001                                   | Read DME ISN |
| FEM/BDC Key N   Firmware version: 00                                                                                                    |                      | Please enter the authorization code below |              |
| FEM/BDC Key M<br>Firmware version: 00                                                                                                    |                      |                                           | *            |
| FEM/BDC Key M<br>Firmware version: 00                                                                                                    |                      |                                           |              |
| Firmware version: 00                                                                                                    | FEM/BDC Key M        |                                           |              |
| Firmware version: 00                                                                                                    |                      |                                           | *            |
| Firmware version: 00                                                                                                    |                      |                                           |              |
|                                                                                                    | Firmware version: 00 |                                           | 10061        |
| Authorize                                                                                                    |                      | Authorize                                 |              |
|                                                                                                    |                      | Addionze                                  |              |

### **1.**enter authoized code get from supplier

|                      | SN                                                                                                    |              |
|----------------------|----------------------------------------------------------------------------------------------------|--------------|
|                      | 10000061                                                                                              |              |
| BMW OBD Key I        | Please enter the authorization code below                                                             | Read DME ISN |
|                      | CE5990B1B3735DF3D1B63142B8E4FE9F585411BFE532A<br>A6F4E1055BCCFA28DB90223F23834A19613F7CA3E0BC<br>0FC2 | A9<br>CFA    |
| FEM/BDC Key M        |                                                                                                    | <b>*</b>     |
| Firmware version: 00 |                                                                                                    | 10061        |

## 2.finished entering, click"Authorize"

### 2.click"×", take Out of this interface

| ting Active Au    | Authorize       | x            |
|-------------------|-----------------|--------------|
|                   | SN              | _            |
| BMW OBD Key I     | Plea PCPlatform | Read DME ISN |
|                   | CE<br>A61<br>OF | *            |
| FEM/BDC Key M     | ОК              | -            |
| mware version: 00 |                 | 0061         |
|                   | Authorize       |              |

#### 1.show"Authorze Successful", click"OK"

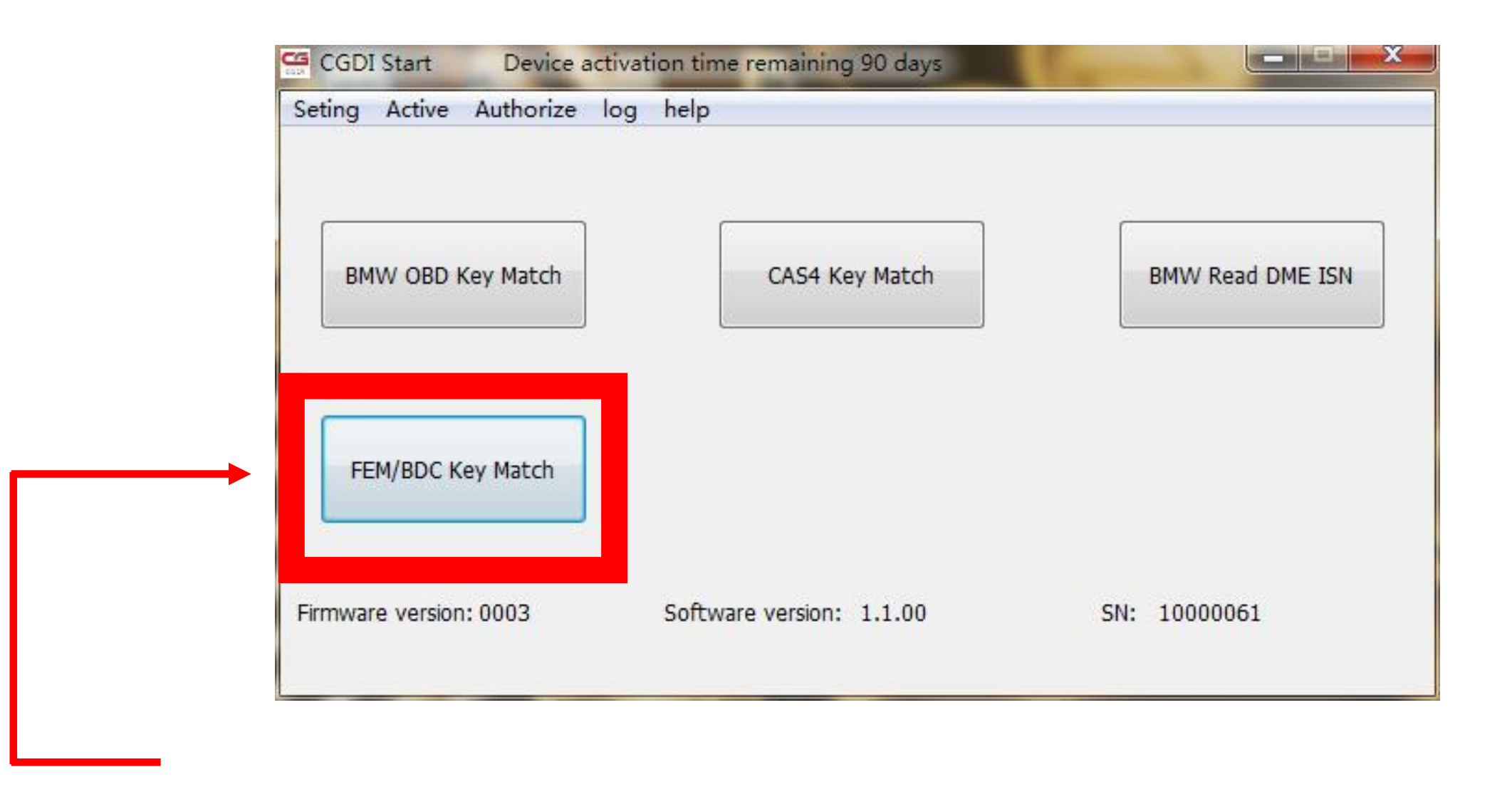

#### restart sofware, select"FEM/BDC Key Match", click"enter"

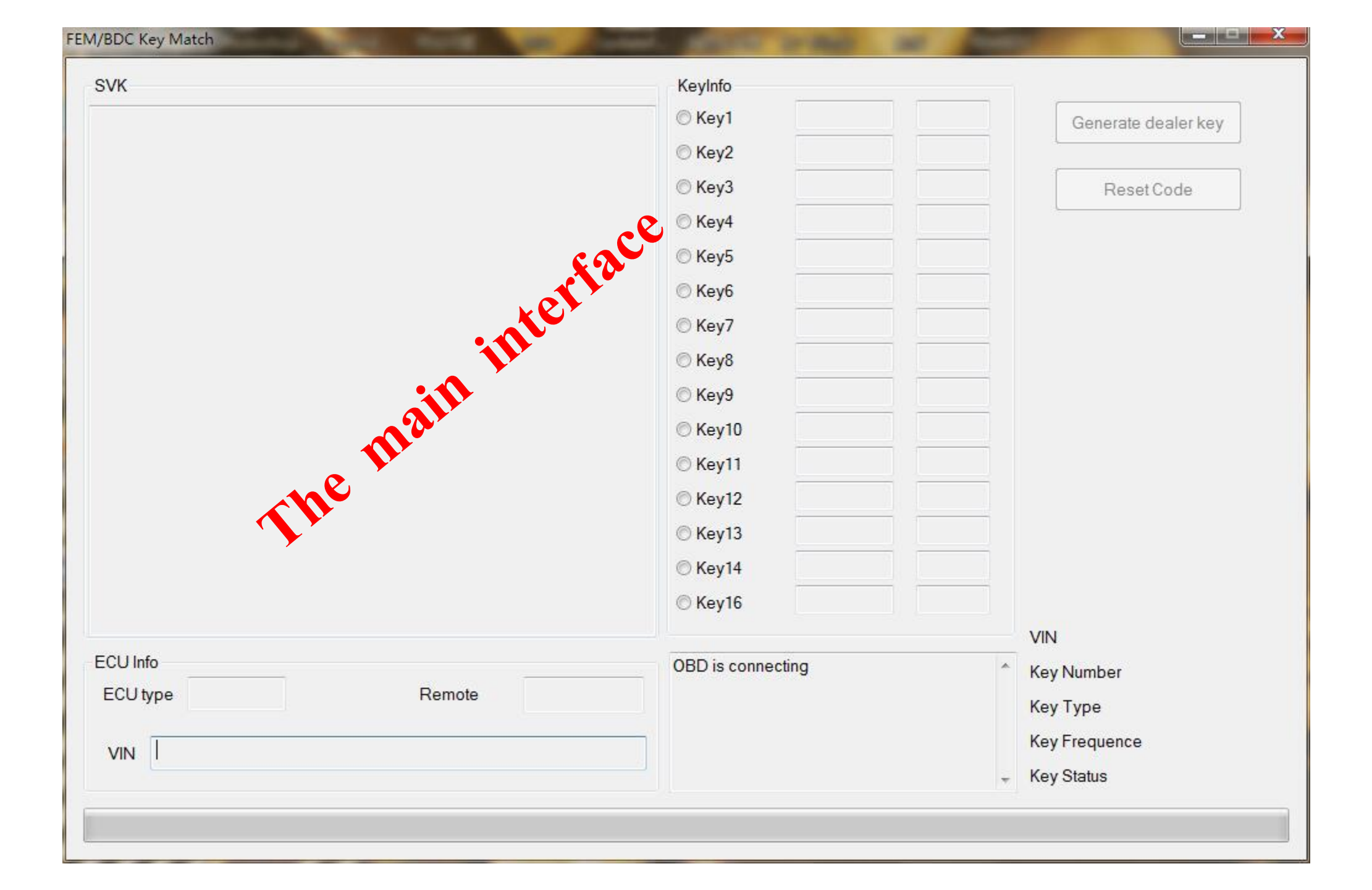